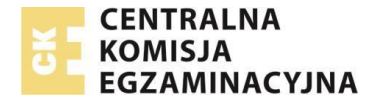

## Lista kontrolna operatora egzaminu elektronicznego

## Metryczka egzaminu

| Oznaczenie egzaminu |  |
|---------------------|--|
| Data                |  |
| Godzina             |  |
| Sala                |  |

| Lp    | Czynność                                                                                                    | Zrobione |
|-------|----------------------------------------------------------------------------------------------------|----------|
| 1.    | PODSTAWOWE USTAWIENIA VIRTUALBOX I SERWERA EGZAMINACYJNEGO ASE                                                          |          |
| 1.1.  | Zainstalowany VirtualBox w wersji 6.1 lub nowszy.                                                                       |          |
| 1.2.  | Paczka z maszyną ASE (plik .ova) pobrana z systemu SIOEZ (od sesji Lato 2023 obowiązuje                                 |          |
|       | wersja 4.5.0 - istotne są trzy pierwsze cyfry oznaczające wersję tzn. oznaczenia 4.5.0.3,                               |          |
|       | 4.5.0.4 itp. oznaczają aktualną poprawną wersję)                                                                        |          |
| 1.3.  | Maszyna ASE (plik .ova) zaimportowana do VirtualBox (na dysku SSD)                                                      |          |
| 1.4.  | Pamięć RAM w VirtualBox ustawiona na minimum 5 GB lub 6 GB (dla Windows 11, dla                                         |          |
|       | egzaminów z więcej niż 15 zdającymi) dla formuły PP2019. <i>(Ustawienia ASE &gt; System &gt; Płyta</i><br><i>ąłówna</i> |          |
| 1.5.  | I/O Apic włączone w VirtualBox (Ustawienia ASE > System > Płyta główna - pole Rozszerzone                               |          |
|       | właściwości)                                                                                                    |          |
| 1.6.  | Liczba procesorów w VirtualBox ustawiona ma maximum zielonego pola (Ustawienia ASE > System > Procesor)                 |          |
| 1.7.  | Włączone PAE/NX, Enabled Nested VT-x/AMD-v (wirtualizacja sprzętowa) w VirtualBox                                       |          |
|       | (Ustawienia ASE > System > Procesor, zaznaczony checkbox) -> jeśli nieaktywny/szary - patrz:                            |          |
|       | "Lista znanych problemów i rozwiązań", punkt: Jak mam ustawić wymaganą wirtualizację                                    |          |
|       | sprzętową?                                                                                                    |          |
| 1.8.  | Adres MAC jest odświeżony (Ustawienia ASE > Sieć)                                                                       |          |
| 1.9.  | Na karcie Ustawienia ASE > Ekran w VirtualBox - ustawienie Pamięć video jest na zielonym                                |          |
|       | polu                                                                                                    |          |
| 1.10. | Nie ma komunikatu błędu karty grafiki w VirtualoBox (małe ikonki na dolnej ramce). Jeśli jest                           |          |
|       | komunikat błędnej karty - w zakładce Ustawienia ASE > Ekran włącz kartę grafiki VMSVGA                                  |          |
|       | zamiast VBox.                                                                                                    |          |
| 2.    | KONFIGURACJA ASE I SIECI EGZAMINACYJNEJ                                                                                 |          |
| 2A.   | SCENARIUSZ ZALECANY - PODŁĄCZENIE PRZEZ SWITCH I RĘCZNE USTAWIENIA ADRESÓW IP                                           |          |
|       | Jeśli konfigurujesz sieć z użyciem Routera -> przejdź do punktu 2B.                                                     |          |
| 2A.1. | Karta sieciowa komputera, na którym jest zainstalowany serwer ASE jest ustawiona (Panel                                 |          |
|       | sterowania > Sieć i Internet > Centrum Sieci i udostępnianie > Zmień ustawienia karty                                   |          |
|       | sieciowej > wybierz kartę i zmień ustawienia karty).                                                                    |          |
|       | Przykładowa adresacja:                                                                                                  |          |
|       | Adres IP: 192.168.109.2                                                                                                 |          |
|       | Maska podsieci: 255.255.0                                                                                               |          |
|       | Brama domyślna: pusta lub 192.168.109.189 (zalecany adres serwera ASE)                                                  |          |
|       | Adres serwera DNS: pusty lub 192.168.109.189 (taki sam)                                                                 |          |
|       | Drugi adres serwera DNS: pusty                                                                                          |          |
| 2A.2. | Uruchomiona maszyna egzaminacyjna ASE – poprzez hasło startowe AlphaBetaGammaDelta                                      |          |
| 2A.3. | Operator zalogowany do ASE poprzez ustawione swoje hasło (hasło musi mieć min. 8 znaków,                                |          |
|       | małą literę, dużą literę, cyfrę, znak specjalny) (nie widać żadnych znaków przy wpisywaniu                              |          |
|       | nasia i to jest normaine); Operator ma dostęp do konsoli ASE i widzi MENU GŁOWNE                                        |          |

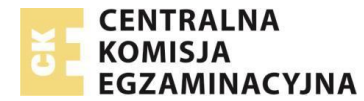

| Lp       | Czynność                                                                                      | Zrobione |
|----------|-----------------------------------------------------------------------------------------------|----------|
| 2A.4.    | Internet jest odłączony (sprawdzenie przez komunikat w konsoli w Menu Główne > STATUS >       |          |
|          | Połączenie z Internetem: BRAK)                                                                |          |
|          | -> jeśli nie (Internet włączony) to: odłącz Internet, odłącz niepotrzebny sprzęt i wróć do    |          |
|          | początku konfiguracji – punkt 2A.1.                                                           |          |
| 2A.5.    | Poprawne ustawienia ASE: Menu Główne > Sieć > Modyfikuj połączenie > eth0 > Modyfikuj         |          |
|          | Nazwa profilu: Eth0 (bez zmian)                                                               |          |
|          | Przykładowa adresacja:                                                                        |          |
|          | Konfiguracja IPv4:                                                                            |          |
|          | Statyczne IP ustawione na 192.168.109.189                                                     |          |
|          | Brama: pusta lub na 192.168.109.189                                                           |          |
|          | Serwery DNS: puste lub 192.168.109.189                                                        |          |
|          | Domeny wyszukiwania i pozostałe pola: bez zmian                                               |          |
|          | Zaznaczone Ignorowanie automatycznie uzyskiwanych parametrów DNS (patrz rozdział 6.5.2        |          |
|          | pkt 10 Instrukcji).                                                                           |          |
| 2A.6.    | Ustawione ręcznie adresy IP na wszystkich komputerach zdających (Panel sterowania > Sieć i    |          |
|          | Internet > Centrum Sieci i udostępnianie > Zmień ustawienia karty sieciowej > wybierz kartę i |          |
|          | zmień ustawienia karty).                                                                      |          |
|          | Przykładowa adresacja:                                                                        |          |
|          | Adres IP: 192.168.109.101 - 120 (zalecane, górny zakres zależy od liczby stanowisk)           |          |
|          | Maska podsieci: 255.255.255.0                                                                 |          |
|          | Brama domyślna: pusta lub 192.168.109.189 (zalecany adres serwera ASE)                        |          |
|          | Adres serwera DNS: pusty lub 192.168.109.189 (taki sam)                                       |          |
|          | Drugi adres serwera DNS: pusty                                                                |          |
|          |                                                                                               |          |
|          | Uwaga: Ustawienie ręczne można zastąpić włączeniem usługi DHCP na serwerze ASE (Menu          |          |
|          | Główne > Włącz/wyłącz usługę DHCP) z zakresem adresów jak podany wyżej. W razie potrzeby      |          |
|          | uruchomić ponownie komputer zdającego w celu przydzielenia adresu.                            |          |
| 2A.7.    | Serwer WWW portalu ASE jest włączony (konsola MENU GŁÓWNE > Włącz/wyłącz Portal ASE           |          |
|          | WWW - Włączony)                                                                               |          |
|          | Uwaga: przy zapisywaniu ustawień poruszmy się strzałkami oraz Tabulatorem i Enter.            |          |
|          | Dobrą praktyką po skonfigurowaniu poprawnie jednego ASE jest sklonowanie go (przed            |          |
|          | importem danych egzaminacyjnych). Każdy klon może być wykorzystany do kolejnego               |          |
|          | egzaminu.                                                                                     |          |
| 2B.      | SCENARIUSZ - PODŁĄCZENIE PRZEZ ROUTER/Punkt Dostępu                                           |          |
|          | Jeśli konfigurujesz sieć z użyciem switch'a -> przejdź do punktu 2A.                          |          |
| 2B.1.    | W przypadku użycia routera używamy podobnych ustawień adresów, ale dopasowujemy do            |          |
|          | routera. (Na przykład zamiast 192.168.109.189 ustawiamy 192.168.0.189; rekomendujemy          |          |
|          | także nadanie statycznego adresu IP dla ASE i zaznaczenie parametru Ignorowanie               |          |
|          | automatycznie uzyskiwanych parametrów DNS (patrz rozdział 6.5.2 pkt 10 Instrukcji).           |          |
| 2B.2.    | Router odłączony od Internetu.                                                                |          |
| 2B.3.    | Serwer DHCP jest domyślnie uruchomiony na routerze. Jeśli urządzenia w sieci egzaminacvinej   |          |
|          | pobiorą adresy z routera automatycznie – w pierwszej kolejności uruchamiamy serwer WWW i      |          |
|          | próbujemy połączenia na tych adresach (bez wpisywania adresów recznie).                       |          |
| 2B.4.    | Internet jest odłączony (sprawdzenie przez komunikat w konsoli w Menu Główne > STATUS >       |          |
|          | Połaczenie z Internetem: BRAK)                                                                |          |
|          | -> jeśli nie (Internet właczony) to: odłacz Internet. odłacz niepotrzebny sprzet i wróć do    |          |
|          | poczatku konfiguracii – punkt 2B.1.                                                           |          |
| 2B.5     | Server WWW portalu ASE jest właczony (konsola MENU GŁÓWNE > Włacz/wyłacz Portal ASE           |          |
|          | WWW - Właczony)                                                                               |          |
| 3.       | URUCHOMIENIE EGZAMINU – w Panelu Operatora, w przegladarce                                    |          |
| <b>.</b> | energiante energiante antitation operational, in preesidante                                  |          |

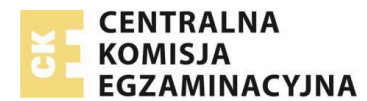

| Lp          | Czynność                                                                                                    | Zrobione |
|-------------|----------------------------------------------------------------------------------------------------|----------|
| 3.1.        | Przed pierwszym i po każdym przeprowadzonym egzaminie należy:                                                      |          |
|             | <ul> <li>Wyczyścić pliki Cookie z przeglądarki, która została użyta na egzaminie</li> </ul>                        |          |
|             | <ul> <li>Wyczyścić Cache z przeglądarki, która została użyta na egzaminie</li> </ul>                               |          |
|             | <ul> <li>Wyłączyć blokowanie wyskakujących okien</li> </ul>                                                        |          |
| 3.2.        | Uruchomiony panel operatora – adres w przeglądarce operatora – domyślnie                                           |          |
|             | http//:192.168.109.189/operator                                                                                    |          |
| 3.3.        | Zaimportowany plik Dane (arkusz egzaminacyjny, dane zdających – pobrany z SIOEZ)                                   |          |
| 3.4.        | Sprawdzona Lista dostępów zdających i kwalifikacje (panel operatora > domyslna zakładka                            |          |
| 2 5         | (Lista dostępow)                                                                                                   |          |
| 3.5.        | Pobrane z SiOPEKZ Hasio odbezpieczenia danych - ok. 15 minut przed godziną egzaminu<br>Odbezpieczeny arkusz (dana) |          |
| 5.0.<br>2 7 | Whisphe dana agazininu dana zasnału nadzorującaga, domyćlny cząs ogzaminu (przysiek                                |          |
| 5.7.        | Wiecej rozwija pola formularza)                                                                                    |          |
| 3.8         | Roznoczęty egzamin – przycisk Roznocznii egzamin                                                                   |          |
| 3.0.        | Zdajacy maja otwarte przegladarki przez adres http://192 168 109 189/zdajacy                                       |          |
| 3.10        | Zdający mają otwarte przegiądami przez dares mię. // 192.100.105.105/200jacy                                       |          |
| 3.10.       | Sprawdzona poprawność przegladarek zdających (zakładka Weryfikacja konfiguracji)                                   |          |
| 5.11.       | IIWAGAI Podczas przeprowadzania części pisemnej egzaminu przy komputerze <b>nie zaleca sie</b>                     |          |
|             | korzystania z przegladarki Mozilla Eirefox                                                                         |          |
|             |                                                                                                    |          |
|             | Zgodnie z zapisanymi w "Informacji o sposobie organizacji…" wymaganiami dotyczącymi                                |          |
|             | przeglądarki, powinna ona obsługiwać filmy kodowane w formacie H.264. W przeglądarce                               |          |
|             | Mozilla Firefox ze względu na restrykcje licencyjne kodek ten nie jest dostępny. Zamiast tego                      |          |
|             | przeglądarka używa alternatywnego plugina OpenH264, co może skutkować problemami z                                 |          |
|             | odtwarzaniem filmów w formacie MP4 w zadaniach multimedialnych.                                                    |          |
| 3.12.       | Przedłużony czas dla zdających z wydłużonym czasem egzaminu                                                        |          |
| 3.13.       | Tymczasowo zablokuj egzaminy dla zdających nieobecnych. (zakładka Lista zdających egzamin)                         |          |
| 4.          | PRZEBIEG EGZAMINU                                                                                                  |          |
|             | Operator pilnuje stanu egzaminu w zakładce Lista zdających egzamin                                                 |          |
| 4.1.        | Sprawdzanie zmiany IP zdającego - zmiany IP mogą sugerować nieuprawnione logowania                                 |          |
| 4.2.        | Sprawdzanie liczby logowań - duża liczba logowań może sugerować nieuprawnione logowania                            |          |
|             | Przykładowe czynności operatora na polecenie PZN                                                                   |          |
| 4.3.        | Zaznaczanie unieważnień, jeśli PZN nakazał - CZYNNOŚĆ NIEODWRACALNA                                                |          |
| 4.4.        | Zaznacz nieobecności - najlepiej wstrzymać się z zaznaczeniem nieobecności na przykład do 30                       |          |
|             | minuty egzaminu, a wcześniej ewentualnie blokować egzamin dla niezalogowanych stanowisk                            |          |
|             | – patrz punkt 3.12. Laureatom/finalistom <u>nie zaznacza się</u> nieobecności!                                     |          |
| 4.5.        | Zablokowanie/Odblokowanie możliwości logowania (np. pobranie leków/wyjście do toalety)                             |          |
| 4.6.        | Przedłużanie egzaminu zdającym (np. Uprawnienie do wydłużenia czasu, a także                                       |          |
|             | nieprzewidziane przerwy - pobranie leków/ wyjście do toalety)                                                      |          |
| 5.          | ZAKONCZENIE I ARCHIWIZACJA                                                                                         |          |
| 5.1.        | Zakończenie egzaminu klawiszem Zakończ egzamin                                                                     |          |
| 5.2.        | Wykonanie eksportu wyników przyciskiem eksportu                                                                    |          |
| 5.3.        | Pobranie pliku ZIP z wynikami i przekazanie PZE. Uprawniona osoba z dostępem do SIOEZ                              |          |
|             | wgrywa plik wyników na stronie egzaminu (PROCES EGZAMINOWANIA > EGZAMIN > EGZAMIN                                  |          |
|             | – WYNIKI) w SIOEZ                                                                                                  |          |
| 5.4.        | Zamknięcie i wyeksportowanie serwera do piku OVA. Virtualbox > Plik > eksportuj maszynę                            |          |
|             | wirtualną > Dalej (domyślne ustawienia)                                                                            |          |
|             | Uwaga: Na tym etapie nawet jeśli uszkodzi się nam komputer będziemy mogli odzyskać serwer                          |          |
|             | z dysku za pomocą innego komputera.                                                                                |          |

| Lp   | Czynność                                                                                      | Zrobione |
|------|-----------------------------------------------------------------------------------------------|----------|
| 5.5. | Nagranie maszyny wirtualnej na płytę DVD, pliki eksportu, plik tekstowy z hasłami do ASE oraz |          |
|      | hasłem Operatora – WWW                                                                        |          |
|      | Uwaga: Należy wykonać bez zbędnej zwłoki, ale można to wykonać później, ale nie później niż   |          |
|      | tego samego dnia, jeśli mamy mało czasu np. za chwilę będą uruchomione następne               |          |
|      | egzaminy. Można nagrać kilka serwerów na 1 płytę.                                             |          |
| 6.   | WGRANIE WYNIKÓW (operator z kontem SIOEZ lub pracownik szkoły)                                |          |
| 6.1. | Zakończony egzamin w systemie SIOEZ w zakładce PROCES EGZAMINOWANIA > EGZAMINY >              |          |
|      | EGZAMINY – ikona Potwierdź zakończenie                                                        |          |
| 6.2. | Wgrane wyniki w zakładce PROCES EGZAMINOWANIA > EGZAMINY > EGZAMINY – WYNIKI >                |          |
|      | ikona Zarządzaj > IMPORTUJ ODPOWIEDZI Z MASZYNY WIRTUALNEJ                                    |          |
| 6.3. | Zabezpieczenie nagranej płyty CD/DVD z maszyną wirtualną np. w kasie pancernej                |          |